## Fiche technique du logiciel ÉduAnat2 : cas d'une image anatomique

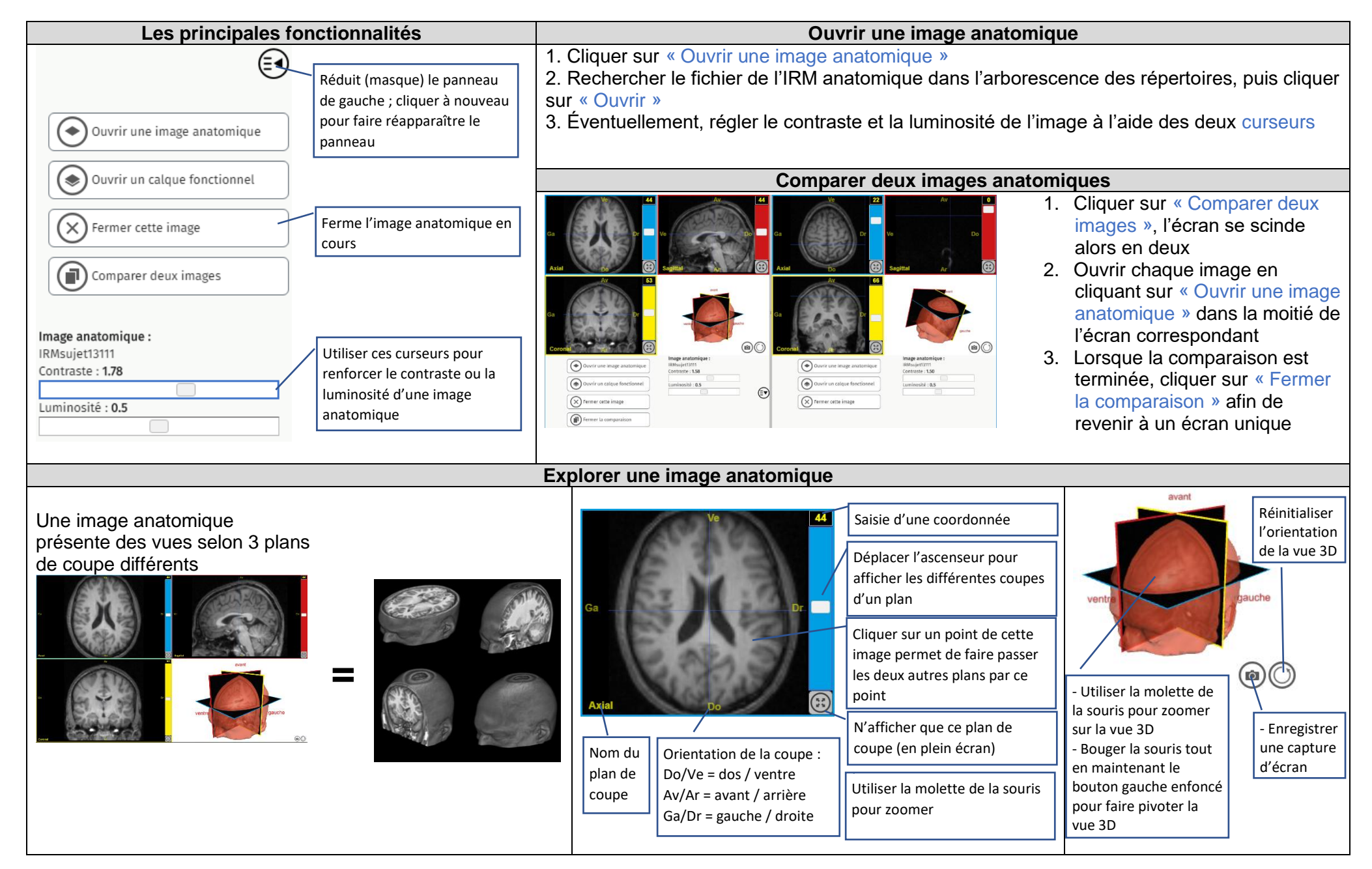

## Fiche technique du logiciel ÉduAnat2 : cas d'une IRM fonctionnelle (= calque fonctionnel)

| Les principales fonctionnalités                                                                        | Ouvrir une ou plusieurs IRM fonctionnelle(s) ( = calque(s) fonctionnel(s))                                                                                                    |
|----------------------------------------------------------------------------------------------------|----------------------------------------------------------------------------------------------------|
| Ouvrir une image anatomique         Ouvrir un calque fonctionnel         Fermer cette image            | <ol> <li>Après avoir ouvert une image anatomique, cliquer sur « Ouvrir un calque fonctionnel »</li> <li>Rechercher le fichier de l'IRM fonctionnelle dans l'arborescence des répertoires, puis<br/>cliquer sur « Ouvrir ». Renouveler éventuellement cette opération pour superposer plusieurs<br/>calques.</li> <li>Régler le seuil du (des) calque(s) fonctionnel(s) à l'aide du curseur.</li> <li>Eventuellement, choisir une échelle de couleur différente pour chaque calque fonctionnel.</li> </ol> |
| Comparer deux images                                                                                   | Comparer deux IRM fonctionnelles côte à côte                                                                                                    |
| Image anatomique :       calque fonctionnel, la croix         IRMsujet13111       permet de le fermer. | En suivant les opérations ci-dessus il est possible de superposer plusieurs calques fonctionnels. Cependant, dans certains cas, il est préférable de les comparer côte à côte,                                                                                                    |
| Luminosité : 0.5<br>Calque fonctionnel.                                                                | <ol> <li>1. Cliquer sur « Comparer deux images », l'écran se scinde alors en deux</li> <li>2. Ouvrir une image anatomique en cliquant sur « Ouvrir une image anatomique », puis un calque fonctionnel en cliquant sur « Ouvrir un calque fonctionnel » dans la moitié de l'écran correspondant</li> <li>3. Lorsque la comparaison est terminée, cliquer sur « Fermer la comparaison » afin de revenir à un écran unique</li> </ol>                                                                        |
| Calque fonctionnel :<br>IRMsujet13111MotriciteMainDroiteVergusGa<br>Seuil : 50<br>Echelle de couleur : |                                                                                                    |

**Explorer une IRM fonctionnelle** 

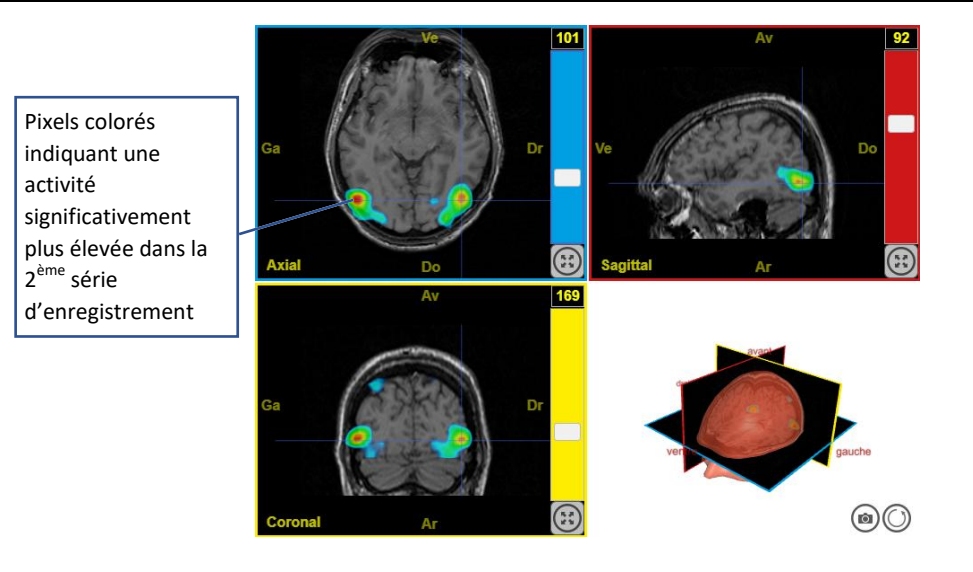

Le calque fonctionnel contient des pixels colorés qui correspondent à une différence statistiquement significative d'activité entre deux séries d'enregistrements.

Exemple :

- 1ère série d'enregistrements : l'individu regarde une image en noir et blanc
- 2ème série d'enregistrements : l'individu regarde la même image en couleurs

Les pixels colorés indiquent, selon une échelle de couleur (visible dans le panneau de gauche), les zones du cerveau où l'activité a été statistiquement plus importante lors de la 2ème série d'enregistrements (voir ci-contre).

Si on choisit l'échelle de couleur par défaut (bleu, vert, rouge), plus la couleur des pixels est chaude (rouge-orange) plus l'activité détectée est statistiquement significative.